## **SIMS Import Instructions**

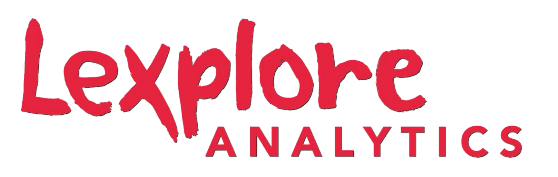

 Detach the Lexplore Import File from your email and save in a known location on your computer but don't open the file. In SIMS go to **Reports / Import Report**. Click on **Open** and browse to the location of the saved Lexplore Import File. Double click to open this file.

| sims Import report(s)                                                             |                                | >                | <pre>&gt;le School -<br/>&lt;</pre>                                   |        |  |  |  |
|-----------------------------------------------------------------------------------|--------------------------------|------------------|-----------------------------------------------------------------------|--------|--|--|--|
| Import reports and associ                                                         | ated templates from an archive | 😂 Oper           | 6 <sup>610</sup> √5 <sup>610</sup> 15 <sup>610</sup> 35 <sup>61</sup> |        |  |  |  |
| Select report file to import                                                      |                                |                  |                                                                       | ×      |  |  |  |
| $\leftarrow$ $\rightarrow$ $\checkmark$ $\uparrow$ $\square$ $\rightarrow$ This P | C > Documents > Lexplore       | v ق              | earch Lexplore                                                        | Q      |  |  |  |
| Organise 🔻 New folder                                                             |                                |                  | □== <b>▼</b>                                                          |        |  |  |  |
| This PC                                                                           | Name                           | Date modified    | Туре                                                                  | Size   |  |  |  |
| 3D Objects                                                                        | Lexplore Import File.RptDef    | 12/09/2019 15:17 | RPTDEF File                                                           | 5      |  |  |  |
| Documents Downloads Music Pictures Videos Windows (C:) Network LAPTOP-5D25VK      |                                |                  |                                                                       |        |  |  |  |
| v (                                                                               |                                |                  |                                                                       | · · ·  |  |  |  |
| File name                                                                         | E Lexplore Import File.RptDef  |                  | Report definition (*.Rp<br>Open 😽                                     | Cancel |  |  |  |
| 10A -                                                                             |                                |                  | (AB)                                                                  |        |  |  |  |

2) Click on the **Import** button. Once imported close the screen and go to **Reports / Run Report**. Highlight the yellow **Student Folder** and on the right scroll down until you find the Lexplore Report.

| eport Browse                                                                                                    | ^ | Name                                                                                                    |
|----------------------------------------------------------------------------------------------------|---|----------------------------------------------------------------------------------------------------|
| Staff<br>Class<br>Aspect<br>Contact<br>Group<br>Category<br>Template<br>Gradeset<br>Resultset<br>OMR Template<br>Result | ~ | Lexplore Import File<br>Licensed Photographer Export Barcode<br>Licensed Photographer Export Barcode HT<br>Licensed Photographer Export Excel<br>List for School Photographers<br>Locker Numbers<br>Meal Arrangements<br>Meal List (Free Meals)<br>Medical Conditions<br>Medical Conditions<br>Medical Conditions & Contact Information<br>Medical Events Dated |

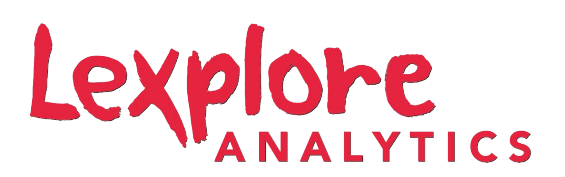

3) Double click on this and then either select individual year groups or click on **Select All**. Click **OK**.

| SINS Enter parameter values for report     |                                     |  | _  | _ ×                |
|--------------------------------------------|-------------------------------------|--|----|--------------------|
| Either select individual year groups or se | Select All<br>Clear All<br>Show All |  |    | <ul><li></li></ul> |
|                                            |                                     |  |    |                    |
|                                            |                                     |  |    |                    |
|                                            |                                     |  | ОК | Cancel             |

4) The report will now run into excel. You will just need to enter the **School Name** in the first column. Save the file ready to import it into the Lexplore Portal.

|   | Δ      | в     | C          | D         | F                 | F    | G             | н      |  |
|---|--------|-------|------------|-----------|-------------------|------|---------------|--------|--|
| - |        |       | -          |           |                   |      |               |        |  |
| 1 | School | Class | First name | Last name | Date of birth     | Year | Unique ID     | Gender |  |
| 2 |        | 9A    | Chris      | Aaron     | 01 September 2005 | 9    | Y820200109033 | Μ      |  |
| 3 |        | 9B    | Jason      | Aaron     | 08 March 2006     | 9    | C823432117001 | Μ      |  |
| 4 |        | 9C    | Liz        | Aaron     | 01 September 2005 | 9    | J820200109032 | F      |  |
| 5 |        | 9D    | Sophie     | Aaron     | 01 September 2005 | 9    | M820200109034 | F      |  |
| 6 |        | G     | Graham     | Abbess    | 29 September 2002 | 12   | N823432113104 | М      |  |
| 7 |        | Н     | Sean       | Abbey     | 19 September 2002 | 12   | C823432113105 | М      |  |

## **Any questions?**

You can call **0161 697 4166** to talk to our team. Or you can email **support@lexplore.com**.